## Word 2019 クイックマスター応用編 追補情報

Microsoft Office 更新プログラムの適用状況によるバージョンの違いや、ライセンスの種類、解像度等の環境設定によって、コマンドの名称や画面の見え方等が本書に記載のものと異なる場合がございます。本書に沿ってアプリケーションを操作する際に、記載の内容と異なる箇所がございましたら、適宜読み替えて学習を進めてくださいますようお願いいたします。

本書の発行後、アプリケーションの更新によって変化のあった箇所を以下に掲載いたします。以下の内容は、Word 2019 で 2022 年 12 月に検証したものです。

■ スタート画面・Backstage ビュー・文書ウィンドウの表示に関すること

- スタート画面リニューアル
- Backstage ビューリニューアル
   ※操作手順にも変更あり
   旧:[ファイル] タブをクリックすると、Backstage ビューの[<u>情報</u>] または[<u>開く</u>] が表示される
   新:[ファイル] タブをクリックすると、Backstage ビューの[<u>ホーム</u>] が表示される
   ・ 改行記号やタブ記号などの大きさが文字サイズに合わせて変わるよう仕様変更
- リボン・ボタン等の表示に関すること
  - リボン上の各グループ右下にあるダイアログボックスや作業ウィンドウなどを開くボタンのデザイン変更
  - ・リボン上のボタンの一部に表示される「▼」のデザイン変更
  - ・リボン上のボタンの大きさの変化(文字+アイコンのボタンがアイコンのみになるなど)
  - 新しいボタン・グループ

■ アイコン等のデザインに関すること

- Word を含む Office アプリケーションや Windows 標準アプリケーションのアイコンおよびファイルのアイコンのデ ザイン変更
- コンテキストタブの表示に関すること

| 第1版発行時(2019年8月)     | 2022 年 12 月時点                        |
|---------------------|--------------------------------------|
| [テーブルデザイン] タブ       | [表ツール]の [テーブルデザイン] タブ                |
| [レイアウト] タブ (表)      | [表ツール]の[レイアウト]タブ                     |
| [SmartArt のデザイン] タブ | [SmartArt ツール] の [SmartArt のデザイン] タブ |
| [書式] タブ(SmartArt)   | [SmartArt ツール] の [書式] タブ             |
| [図の形式] タブ           | [図ツール]の [図の形式] タブ                    |
| [図形の書式] タブ          | [描画ツール]の[図形の書式]タブ                    |
| [ヘッダーとフッター] タブ      | [ヘッダー/フッターツール]の [ヘッダーとフッター] タブ       |

■ ポップヒントの名称に関すること

| 区分             |                                                  | 変更内容例                                                                            |  |
|----------------|--------------------------------------------------|----------------------------------------------------------------------------------|--|
| セル内の文字<br>列の配置 | 旧 : [両端揃え(上)]<br>旧 : [両端揃え(中央)]<br>旧 : [両端揃え(下)] | <ul> <li>→ 新: [上揃え(左)]</li> <li>→ 新: [中央揃え(左)]</li> <li>→ 新: [下揃え(左)]</li> </ul> |  |

## ■ その他の変更箇所

| 区分 | 該当箇所                  | 変更内容                                                                                                    |
|----|-----------------------|----------------------------------------------------------------------------------------------------|
| 動作 | p.116 4-5「画像を挿入する」 手順 | <ul> <li>3 旧:[図] グループの<u>[ファイルから]</u> ボタンをクリック。</li> <li>新:[図] グループの<u>[画像を挿入します]</u> ボタンをクリック。</li> <li><u>[画像の挿入元] の [このデバイス] をクリック。</u></li> </ul> |
| 動作 | p.201 1-7「画像を挿入する」 手順 | <ul> <li>4 旧:[図] グループの<u>[ファイルから]</u>ボタンをクリック。</li> <li>新:[図] グループの<u>[画像を挿入します]</u>ボタンをクリック。</li> <li>[画像の挿入元] の [このデバイス] をクリック。</li> </ul>          |
| 動作 | p.229 2-5「画像を挿入する」 手順 | <ul> <li>3 旧: [図] グループの [ファイルから] ボタンをクリック。</li> <li>新: [図] グループの [画像を挿入します] ボタンをクリック。</li> <li>[画像の挿入元] の [このデバイス] をクリック。</li> </ul>                  |

※最新の追補情報はウイネットホームページ(https://wenet.co.jp)で公開しております。 [商品カテゴリー]→ [Microsoft Office] → [2019]を選択し、該当書籍の詳細ページをご確認ください。

株式会社ウイネット